# PRIVATE CHAT WITH CALLS

<u>MyChat corporate messenger</u> as an example

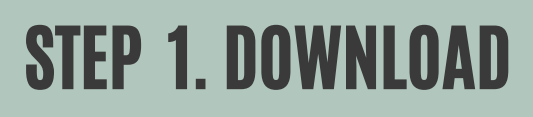

It's free

Download MyChat 📥

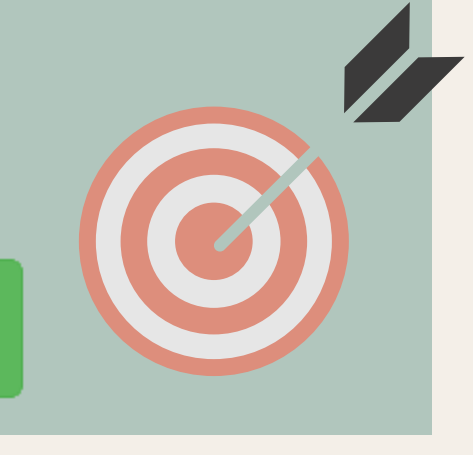

#### STEP 2. INSTALL MYCHAT SERVER

Use any Windows computer <u>How to do it?</u>

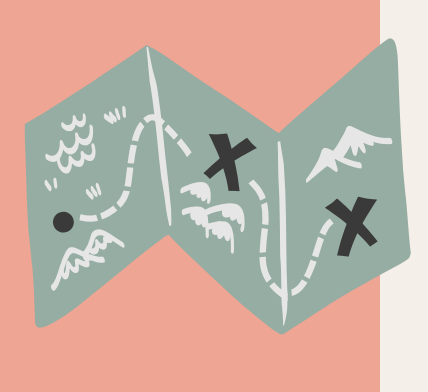

## STEP 3. INSTALL MYCHAT CLIENT

On Windows, Linux, MacBook, iPhone, or Android phones. <u>Help</u>

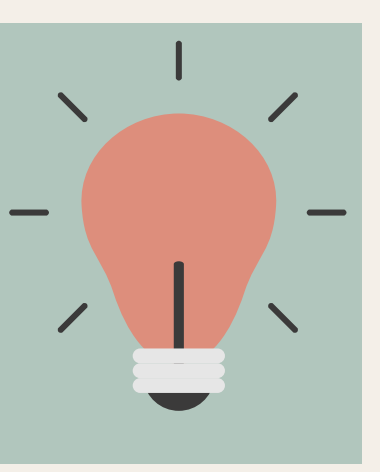

#### STEP 4. CONNECT TO YOUR SERVER USING ITS IP ADDRESS

For example, 192.168.10.1

## MAKE A CALL!

All setting are ready automatically. It's enough for people to be online.

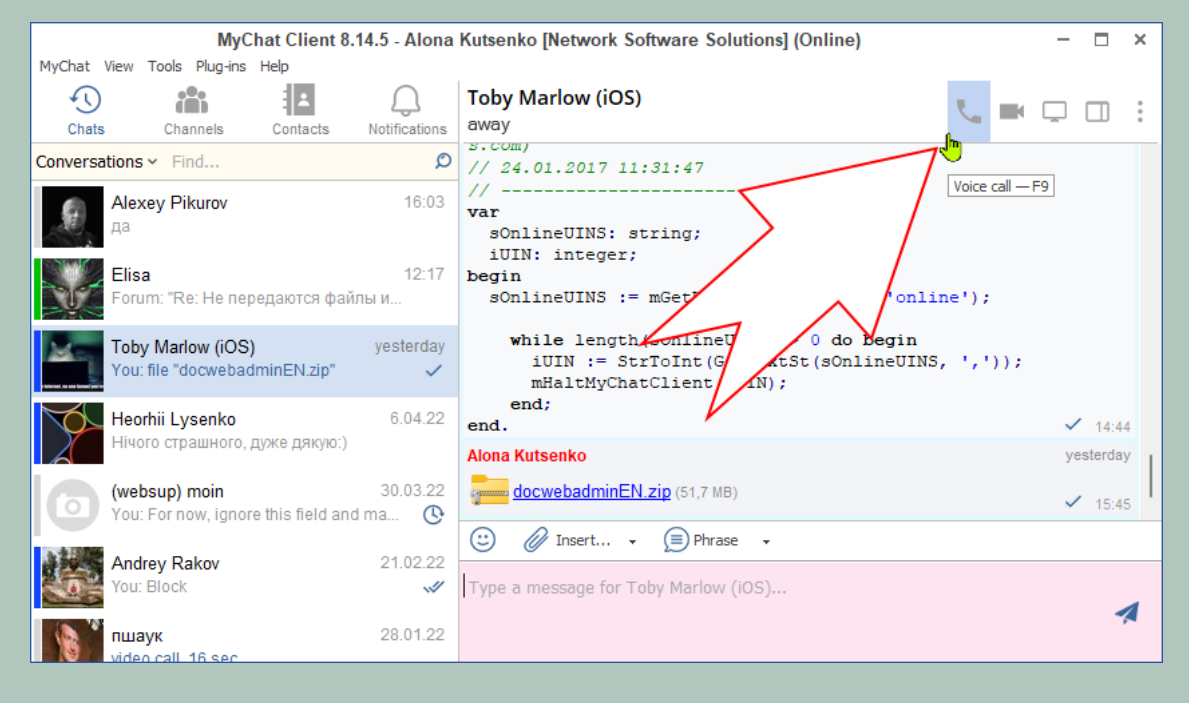